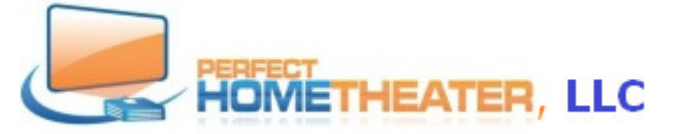

8814 Sea Chase Drive, Lake Worth, FL 33467 617-965-6984 www.PerfectHomeTheater.com

If your player works well, do not upgrade, neither update it. Just leave updates at "Auto"

How to update/upgrade LibreELEC.

1. Go to main screen and SYSTEM. If you have LibreELEC tab, open it. If you don't – go to P 7

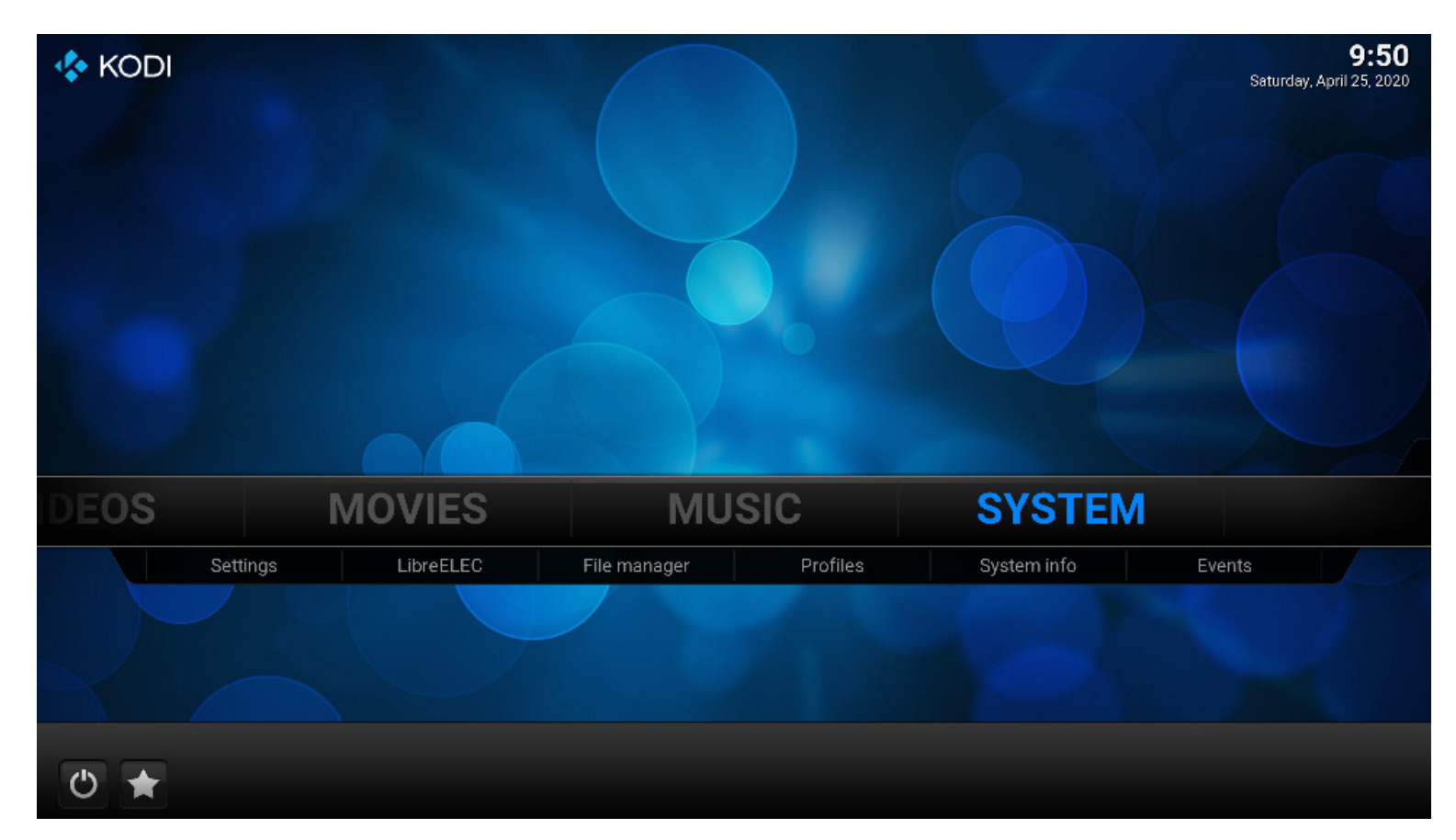

2. Go to updates and change Automatic Updates to "manual". Then go to "Update channel".

| System      | Updates                                                                                                    |                                                       |
|-------------|----------------------------------------------------------------------------------------------------|-------------------------------------------------------|
| Updates     | Automatic Updates                                                                                                    | manual                                                |
| Network     | Submit Statistics                                                                                                    |                                                       |
|             | Show Update Notifications                                                                                                    | $\odot$                                               |
| Connections | Show Custom Channels                                                                                                    | $\Box$                                                |
| Bluetooth   | Update Channel                                                                                                    | LibreELEC-8.2                                         |
| Services    | Available Versions                                                                                                    | 0                                                     |
| About       |                                                                                                    |                                                       |
|             |                                                                                                    |                                                       |
| LibreELEC   | LibreELEC can be configured for automatic or manual updates. Automatic update<br>stable release candidates. Automatic update self-disables on beta and developm | es are available on stable releases and<br>ent builds |

3. Go to highest one and click. (Highest version today is 9.2)

| - Jotenni   | Automatic Undates |                        | manua     |
|-------------|-------------------|------------------------|-----------|
| Updates     | Update Cha        | annel                  |           |
| Network     | LibreELEC-8.2     |                        |           |
| Connections | LibreELEC-8.0     | Cancel                 |           |
| Bluetooth   | LibreELEC-7.0     |                        | reELEC-8. |
| Services    | LibreELEC-9.0     |                        | •         |
| About       | LibreELEC-9.2     |                        |           |
|             |                   | (5) Items - Page (1/1) |           |

4. Now go to Available Versions, choose the last one......

| System           | Updates                     |               |
|------------------|-----------------------------|---------------|
| Updates          | Automatic Updates           | manual        |
| Network          | Submit Statistics           | $\bigcirc$    |
|                  | Show Update Notifications   | $\bigcirc$    |
| Connections      | Show Custom Channels        | $\Box$        |
| Bluetooth        | Update Channel              | LibreELEC-9.2 |
| Services         | Available Versions          | 0             |
| About            |                             |               |
| <b>LibreELEC</b> | Select an available version |               |

## .....and confirm

| System      | Updates                                                       |               |
|-------------|---------------------------------------------------------------|---------------|
| Updates     | Automatic Updates                                             | manua         |
| Network     | Submit Statistics                                             |               |
| ·           | LibreELEC Update ×                                            |               |
| Connections | Current Version: 9.0.2                                        | $\square$     |
| Bluetooth   | New Version: 9.2.2<br>Would you like to update LibreELEC now? | LibreELEC-9.2 |
| Services    |                                                               | ¢             |
| About       | Yes No                                                        |               |
|             |                                                               |               |

5. System will upgrade. Do not interrupt it!

| System      | Updates                                               |               |
|-------------|-------------------------------------------------------|---------------|
| Updates     | Automatic Updates                                     | manua         |
| Network     | Submit Statistics                                     |               |
| Network     | LibreELEC                                             |               |
| Connections | Filename: LibreELEC-Generic.x86_64-9.2.2.tar          | C             |
| Bluetooth   | Download speed: 9569 KB/s<br>Time remaining: 0 m 23 s | LibreELEC-9.1 |
| Services    |                                                       | c             |
| About       | Cancel                                                |               |
| LibreELEC   | Select an available version                           |               |

6. Go to About to confirm upgrade.

| System      | Distribution: LibreELEC (official)                                                                                                    |
|-------------|----------------------------------------------------------------------------------------------------|
| Updates     | Architecture: Generic.x86_64                                                                                                    |
| Network     | LibreELEC is created by a global team of Linux and Kodi enthusiasts who contribute time and effort to manage the project, write code, and provide support. We have fun making it. We hope you have fun using it! |
| Connections | Support is provided via our forum:<br>https://forum.libreelec.tv                                                                                                    |
| Bluetooth   | <b>Documentation</b> can be read in our wiki:<br>https://libreeleo.wiki                                                                                                    |
| Services    | Code can be found on GitHub:<br>https://github.com/LibreELEC                                                                                                    |
| About       | Donations towards project expenses are accepted via PayPal:<br>donations@libreelec.tv                                                                                                    |
|             |                                                                                                    |
|             | Useful information like version and architecture details, support and documentation links, and how to donate and support the project                                                                             |

7. If there is no tab LibreELEC in main screen, go to Settings > Interface.

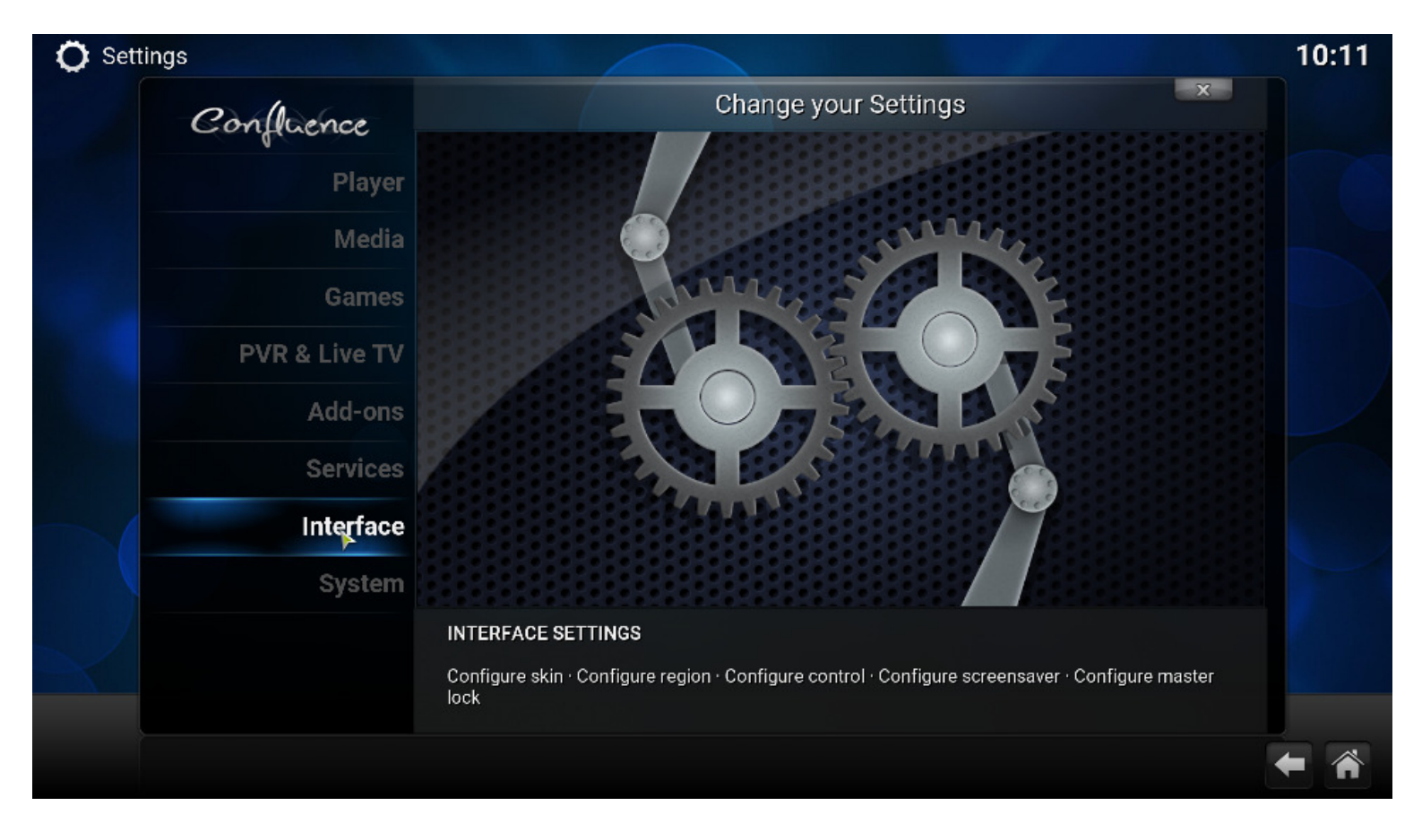

## 8. Change Skin to Estuary

| O Settings - Interface   |                                               |                                         | 10:12  |
|--------------------------|-----------------------------------------------|-----------------------------------------|--------|
| Confluence               | Interface - S                                 | Settings                                |        |
| Confraction              |                                               |                                         |        |
| Skin                     | Skin                                          | Cont                                    | luence |
| Regional                 |                                               |                                         |        |
| c.                       | Skin                                          | X                                       |        |
| Confluence               | Confluence                                    |                                         |        |
|                          | Confluence skin by Jezz_X.                    | Get more                                |        |
|                          | Estuary                                       | Cancel                                  |        |
| Estuary                  | Estuary skin by phil65. (Kodi's default skin) | (2) Items - Page (1/1)                  |        |
|                          |                                               |                                         |        |
|                          |                                               | e the look and feel of the application. |        |
| Settings level<br>Expert |                                               |                                         |        |
|                          |                                               |                                         | 1      |

9. Click on Settings and go down to LibreELEC.

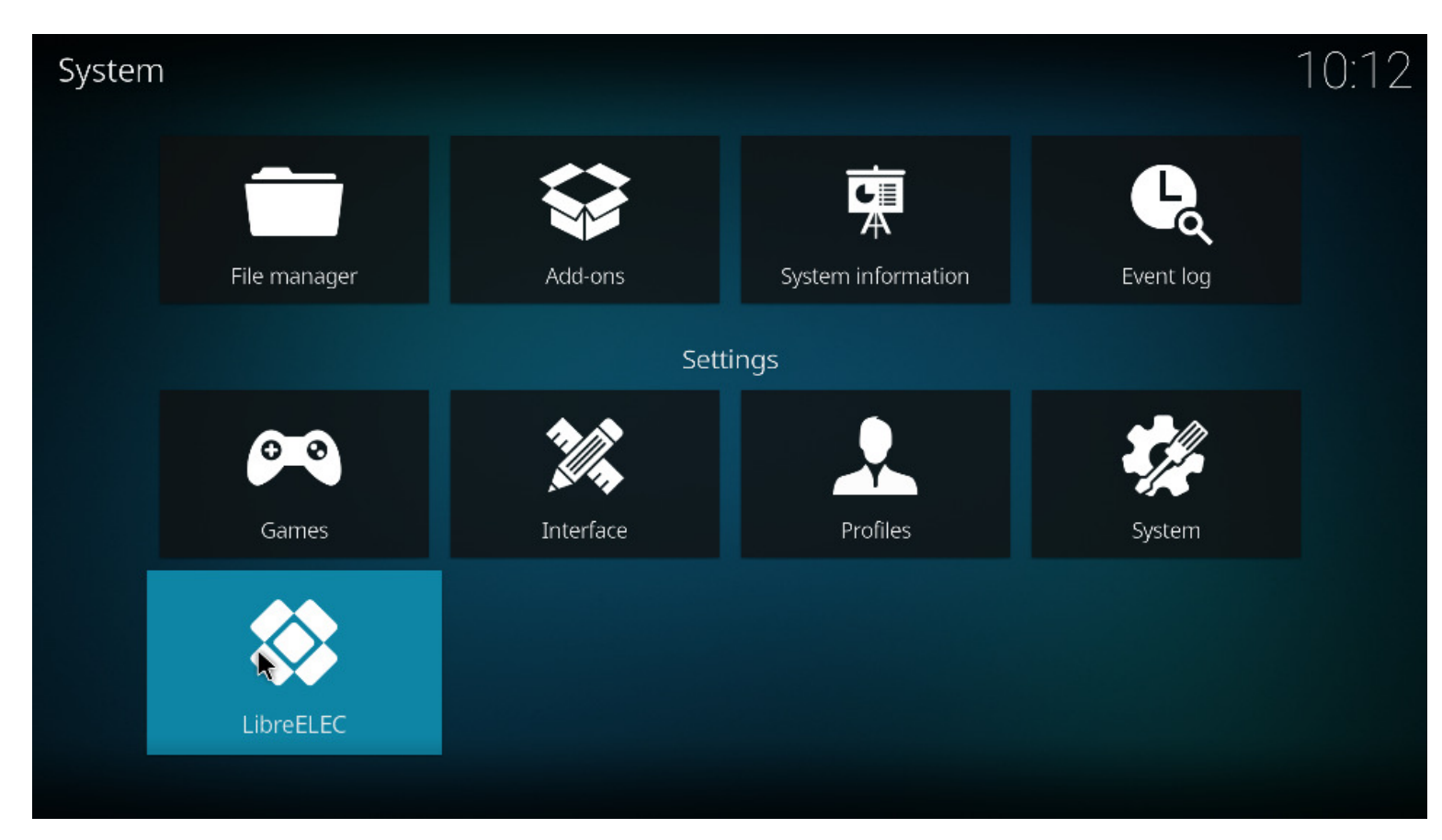

10 Go to Updates and follow instruction from point ``2''

| Updates                   |                                                                                                    |
|---------------------------|----------------------------------------------------------------------------------------------------|
| Automatic Updates         | manua                                                                                                    |
| Submit Statistics         |                                                                                                    |
| Show Update Notifications |                                                                                                    |
| Show Custom Channels      |                                                                                                    |
| Update Channel            | LibreELEC-9.                                                                                                    |
| Available Versions        | (                                                                                                    |
|                           |                                                                                                    |
|                           | Automatic Updates   Submit Statistics   Show Update Notifications   Show Custom Channels   Update Channel   Available Versions |

11. After upgrade is done, change Automatic updates from "manual" to "auto", go back to Settings, click on Interface and change skin back to **Confluence** – unless you prefer **Estuary**.

| Settings / Interf | face                                                             | 13:06        |
|-------------------|------------------------------------------------------------------|--------------|
|                   |                                                                  |              |
| Skin              | Skin                                                             | Estuary      |
| Regional          | Confluence Get m                                                 | ore          |
| Screensaver       | Confidence skin by jezz A.                                       | skin default |
| Master lock       | Estuary<br>Estuary Estuary skin by phil65. (Kodi's default skin) | Skin default |
| Startup           |                                                                  | Skin default |
| Surup             |                                                                  |              |
|                   |                                                                  |              |
|                   |                                                                  | $\bigcirc$   |
|                   |                                                                  |              |
| 🖨 Expert          |                                                                  | items - 1/1  |
|                   |                                                                  |              |
|                   |                                                                  |              |

If you like to try other skins, go to "Get more..." and install more skins. Attention: You may loose some settings after change.

Sometimes after upgrade, you may be enforced to reinstall your skin.

Best Regards Zygmunt Wojewoda (Zigmunt Voyevoda)

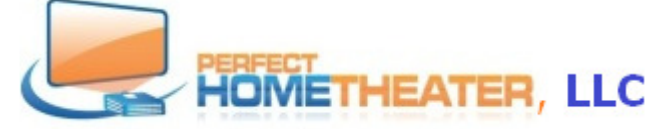

8814 Sea Chase Drive, Lake Worth, FL 33467 617-965-6984 www.PerfectHomeTheater.com